# Informática

## Suite ofimática

## Pedro Reina

# Instalación en Microsoft Windows

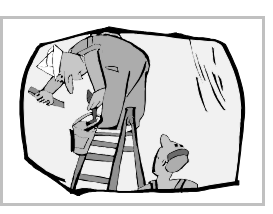

## Instrucciones detalladas

En la distribución de OpenOffice.org se encuentra un documento de más de setenta páginas llamado "Manual de instalación" con toda la información necesaria para instalar el programa en cualquiera de las tres plataformas admitidas. Hay que consultar el archivo **SETUP\_GUIDE.pdF**.

### Java

Para una completa utilización de OpenOffice.org es conveniente disponer de una máquina virtual Java instalada en el sistema, aunque no es imprescindible. Se puede descargar de http://java.sun.com, buscando el JRE (significa *Java Runtime Environment*); también vale el JDK (significa *Java Development Kit*), aunque ocupa mucho más y a un usuario que no programe en Java no le aporta nada.

## Instalación

Para poder utilizar el programa es necesario instalarlo en el disco duro. El proceso de instalación consiste en la grabación de todos los ficheros necesarios, la creación de una nueva carpeta en el menú Inicio y el ajuste de ciertos datos internos. De todo ello se encarga el **programa de instala-**ción. Se dan algunas indicaciones sobre el proceso.

1. Ya que el programa suele entregarse en formato comprimido, hay que empezar por descomprimir en el disco duro el archivo comprimido. Para ello se puede copiar al disco duro, por ejemplo a la carpeta C:\Tmp, y descomprimirlo con cualquier programa descompresor, como *7-Zip*. Véase la ilustración de abajo a la izquierda. Esto crea una carpeta llamada ODo\_1.1.2\_Win32Intel\_install\_es.

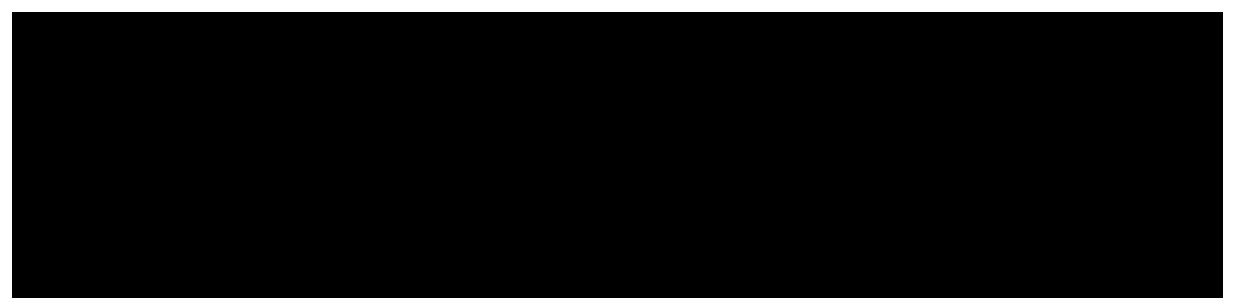

- 2. En el menú **Inicio** se elige la opción **Ejecutar**, en el cuadro de diálogo **Ejecutar** se pulsa el botón **Examinar** y se elige en la carpeta anteriormente creada el archivo **setup.exe**, como se ve arriba a la derecha. Pulsando el botón **Aceptar** arranca el programa de instalación.
- 3. El programa de instalación, después de algunas preguntas, presenta un cuadro de diálogo en el se especifica genéricamente cómo se desea hacer la instalación (se ve abajo a la izquierda). Si se elige la instalación personalizada, aparecerá el cuadro que se ve abajo a la derecha; en él se puede especificar qué módulos hay que instalar.

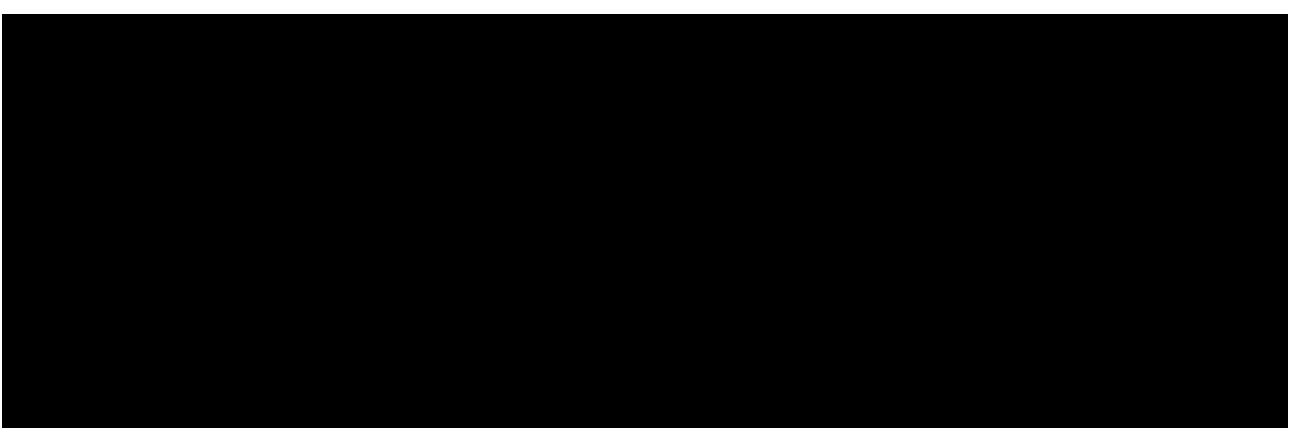

4. Para este curso se va a elegir como directorio de instalación de OpenOffice.org, por coherencia con el resto de las explicaciones, la carpeta C:\Pro\00o, aunque vale cualquier otra.

Directorio de instalación

C:\Pro\OOo

5. Si se marcan las casillas de verificación que se ven a la derecha, será OpenOffice.org el programa encargado de abrir automáticamente los archivos en formato Microsoft Office. Es una opción muy cómoda cuando no se desea instalar Microsoft Office.

Documentos de Microsoft Word

🔽 Hojas de cálculo de Microsoft Excel

Presentaciones de Microsoft PowerPoint

#### La carpeta OpenOffice.org

Cuando termina todo el proceso de la instalación, queda disponible una carpeta más (se ve abajo a la izquierda) en el menú **Inicio**, dentro de la carpeta **Programas**.

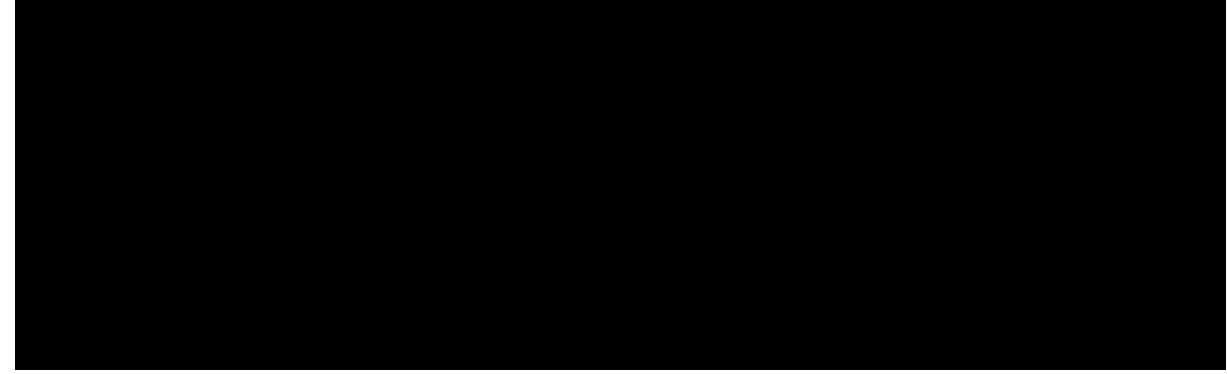

#### Inicio rápido

La instalación por defecto de OpenOffice.org deja activada la opción Inicio rápido, que consiste en que cuando arranca Microsoft Windows también se cargan en memoria RAM algunos de los componentes de OpenOffice.org y se añade en la bandeja del sistema (a la izquierda del reloj en la barra de tareas) un icono desde el que se pueden arrancar los módulos de OpenOffice.org, como se ve en la ilustración de más arriba, a la derecha.

#### Primer arranque

La primera vez que se arranca OpenOffice.org aparece la petición de registro, que es opcional, pero se recomienda seguir. Para registrarse es necesario disponer de conexión a Internet.

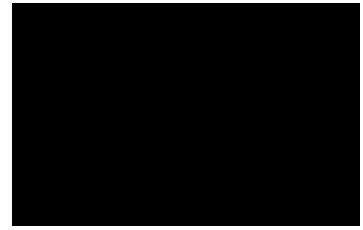

#### Retoque de la instalación

Si se desea añadir o eliminar algún componente de la instalación hay que volver a arrancar el programa de instalación, que estará en C:\Pro\OOo\program\setup.exe en la instalación que se ha hecho en el curso. Se ve su aspecto aquí, a la izquierda:

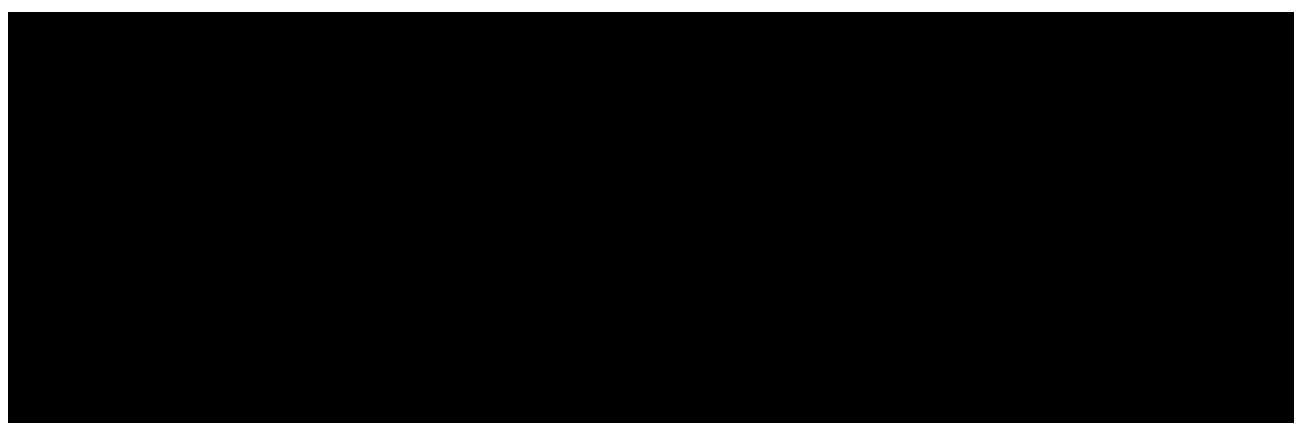

Como se puede ver, presenta tres posibilidades, cada una con su casilla:

- La casilla **Modifica**r lleva al cuadro de diálogo que se ve un poco más arriba, a la derecha; en él se puede elegir fácilmente lo que se desea añadir o eliminar.
- La casilla **Reparar** permite volver a dejar las cosas como estaban si ha ocurrido algún desastre (alguien borra archivos importantes del programa, por ejemplo).
- La casilla Borrar sirve para eliminar OpenOffice.org del disco duro.